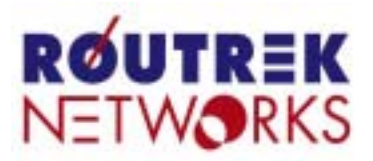

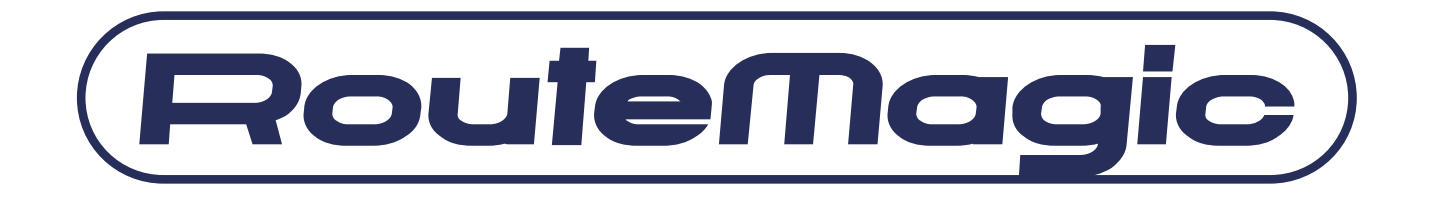

# RouteMagic Controller

# **RMC-MP1200**

# WEB インターフェース説明書

- Version 3.8 -

本書は、RMC の WEB インターフェースの説明書です。RMC の WEB インターフェー スは RMC のコマンドの中から特に基本的なコマンドを WEB 画面から簡単に設定・実 行が行えるようにしたものです。RMC のコマンド仕様に関しましては「RouteMagic Controller クイックリファレンス Version 3.8」をご覧ください。

本書は、RMC ソフトウェア Version 3.8 を前提に記述されています。最新のソフトウェ アおよび関連マニュアルは、下記ホームページから直接ダウンロードしてご利用いただ けますので、常に、最新バージョンのソフトウェア環境で RMC をご利用下さい。

http://www.routrek.co.jp

### 関連ドキュメント

RMC には、本書の他に、次のドキュメントが用意されています。

- RouteMagic Controller MP1200 / MP200 取扱説明書
   RMC の設置とネットワーク機器への接続に必要な情報を記載した、製品添付の説明書です。MP1200 版と MP200 版があります。
- RouteMagic Controller MP1200 / MP200 ユーザーズ・ガイド
   RMC をご利用いただくために必要な作業を中心に、RMC が提供する機能とその
   利用方法を説明しています。
- RouteMagic Controller MP1200 / MP200 クイックリファレンス RMC でご利用いただけるコマンドについての説明書です。

#### ■ RMC セットアップサーバ構築・運用ガイド

多数の RMC を設置される場合の、一括セットアップ / バージョンアップに関して 記述しています。

RouteMagic Controller リリースノート 旧リリースとの相違点を中心に、最新リリースの機能と利用上の注意事項を記述 しています。

目次

| 1. | ログイン           | 2  |
|----|----------------|----|
|    | ログイン画面         | 2  |
|    | 特権モードパスワード入力画面 | 3  |
| 2. | 情報表示           | 4  |
|    | システム情報         | 4  |
|    | ログ表示           | 5  |
|    | シリアルポート情報      | 7  |
|    | 転送設定情報         | 9  |
| 3. | ネットワーク設定       | 10 |
|    | IP アドレス        | 10 |
|    | Hosts 設定       | 11 |
|    | SNMP 設定        | 11 |
| 4. | シリアルポート設定      | 12 |
|    | 基本設定           | 12 |
| 5. | ターゲット設定        | 13 |
|    | ターゲット設定        | 13 |
|    | ターゲット監視設定      | 14 |
|    | 機器情報取得設定       | 15 |
|    | 操作ログ取得設定       | 16 |
| 6. | メール設定          | 17 |
|    | 基本設定           | 17 |
|    | メールポート情報       | 18 |
| 7. | 転送設定           | 20 |
|    | 転送設定           | 20 |
| 8. | システム管理         | 21 |
|    | 時間設定           | 21 |
|    | RMC の再起動       | 21 |
|    | 設定の保存          | 22 |
|    | 全設定の初期化        | 22 |
|    | ソフトウェアの更新      | 23 |
|    | telnet 接続      | 23 |
| 9. | その他            | 24 |
|    | RMC コマンド実行     | 24 |
|    | Ping 送信        | 24 |
|    |                |    |

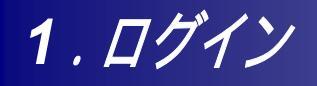

<u>ログイン画面</u>

| 90 | ユーザー名とパスワードを<br>サイト:                 | 入力してください。<br>192.168.9.108         |
|----|--------------------------------------|------------------------------------|
|    | 領域                                   | Please enter username and password |
|    | ユーザー名(山)<br>パスワード(P)<br>「このパスワードを保存: | <br> <br>する(S)<br>  OK   キャンセル     |

RMC へ WEB ブラウザで最初に接続した時に、ログイン画面が表示されます。 この画面では RMC ヘログインするためのユーザ名とパスワードを入力します。 使用できるユーザ名は RMC コマンド'set user-name'によって追加されたユーザ名も含みます。

[関連 RMC コマンド]

set user-name , set password , set user-password

# <u>特権モードパスワード入力画面</u>

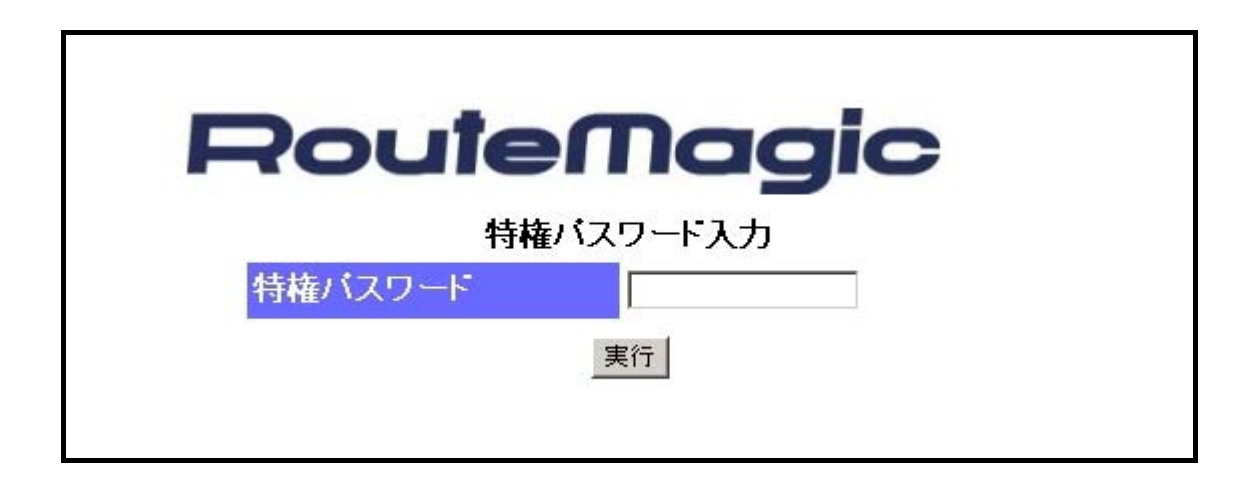

ログイン後の右上に「特権モード」のリンクがあります。このクリックすることで、特権モードへ移行するパスワード入力画面が表示 されます。パスワード入力画面において特権モードパスワードを入力し「実行」ボタンを押すと特権モードに移行します。 特権モードでは WEB 画面にて特権モードの設定項目が表示され特権モードの設定機能を使用することが出来ます。

[関連 RMC コマンド]

enable , set enable-password

# 2. 情報表示

# <u>システム情報</u>

| ■情報表示<br><u>システム</u>     | システム情報      |                  |
|--------------------------|-------------|------------------|
| <u>미생</u>                | ハードウェアバージョン | RMC-M12-01       |
| <u>シリアルボート</u><br>転送設定機構 | ソフトウェアバージョン | 3.8.0            |
| 設定情報                     | MACアドレス     | 00:e0:27:dd01:1b |
| ■ネットワーク設定                | 柞船時間        | 20 min           |
| - TOTO - PERME           |             |                  |

システム情報を表示します。

ハードウェアバージョン、ソフトウェアバージョン、ethO ポートの MAC アドレス、RMC が起動してから現在までの稼働時間が表示されます。

### [関連 RMC コマンド]

show version

ログ表示

### <u>COM ポートログ表示</u>

| 00        | M M | ail <u>Login</u> | RMO       | <u> </u> |
|-----------|-----|------------------|-----------|----------|
| *-+       | 說明  | 送信(bytes)        | 受信(bytes) | ログ表示     |
| com1      |     | -                | -         | 表示       |
| com2      |     | -                | -         | 表示       |
| com3      |     | -                | -         | 表示       |
| com4      |     | -                | -         | 表示       |
| com5      |     | -                | -         | 表示       |
| -NBC com6 |     | -                | -         | 表示       |
| com7      |     | -                | -         | 表示       |
| com8      |     | -                | -         | 表示       |
| com9      |     | -                | -         | 表示       |
| com10     |     | -                | -         | 表示       |
| com11     |     | -                | -         | 表示       |
| com12     |     | -                | -         | 表示       |

シリアルポートの送受信バイト数を表示します。

「表示」をクリックすると、シリアルポートの受信データを表示します。

#### [関連 RMC コマンド]

show log comN

### MAIL ログ表示

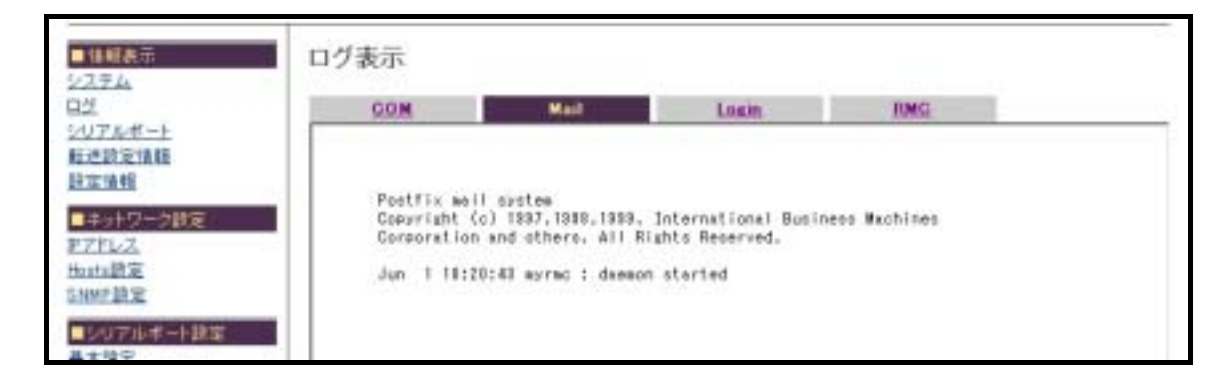

メール送受信ログを表示します。

[関連 RMC コマンド] show log mail

### LOGIN ログ表示

| ■ 体験表示<br>システム                                          | ログ表示                                              |                                                                          |                                                                          |                                                       |  |
|---------------------------------------------------------|---------------------------------------------------|--------------------------------------------------------------------------|--------------------------------------------------------------------------|-------------------------------------------------------|--|
| 92<br>979#                                              | COM                                               | Hail                                                                     | Logis                                                                    | RMG                                                   |  |
| 転送設定価額<br>設定価額<br>単学がローク設定<br>サンドレス<br>Hasta設定<br>計MP設定 | rms ett<br>rms ett<br>rebost syste<br>wtap begins | h Thu Jun I I<br>h Thu Jun I I<br>w boot Thu Jun I<br>Thu Jun I I#:28:1- | 8:44 - 18:44 (08:<br>8:43 - 18:43 (08:<br>18:20 (08:28) 2.2.10<br>4 2008 | 08) 192,188,9,201<br>98) 192,188,9,201<br>-AMC-SPIDER |  |

RMC にログインしたユーザ情報のログを表示します。

### [関連 RMC コマンド]

show log login

### <u>RMC ログ表示</u>

| ■ 油田表示<br>システム         | ログ表示                                |                                                                      |                                                                   |                                                                       |                                                 |
|------------------------|-------------------------------------|----------------------------------------------------------------------|-------------------------------------------------------------------|-----------------------------------------------------------------------|-------------------------------------------------|
| ログシンフルボート              | COM                                 | Mail                                                                 | Login.                                                            | RMG                                                                   |                                                 |
| <u>教育活動工作相</u><br>設定通過 | Jun 1 183                           | 20140 acres DWC: Not                                                 | at some killed                                                    |                                                                       |                                                 |
| ■ネットワーク設定<br>E7Fレス     | Jun 1 182<br>Jun 1 182<br>Jun 1 183 | 20:40 wyran RMC: Got<br>20:43 wyran RMC: Apu<br>20:43 wyran RMC: Apu | IP address 192,181<br>tellagic Controller.<br>vright (C1 2006 Res | 1.8.101 from DHCP sar<br>. RMC-MP1281 Version<br>utrak Metworks, Inc. | ver 182.188.9.158<br>8.8.0<br>All Rights Reserv |
| Hista建定<br>SNMPIP定     | Jun 1 182<br>Jun 1 182<br>Jun 1 182 | 20146 myrnc RMC: Not<br>20150 myrnc RMC: Not<br>20151 myrnc RMC: Not | #1 RARP server not<br>#1 132.168.8.150 di<br>#1 00e027dd111b.rc.  | found .<br>otsn't support MTP.<br>/mp1208-v2.re not fou               | nd in 192,188,9,1                               |
| ■シリアルボート設定<br>基本設定     | 00000000                            |                                                                      |                                                                   |                                                                       |                                                 |

RMC の内部動作ログを表示します。

[関連 RMC コマンド]

show log rmc

# <u>シリアルポート情報</u>

### <u>コンソール監視</u>

| 朝政の                     | - 597 DA | 一下有報     |                 |      |      |
|-------------------------|----------|----------|-----------------|------|------|
|                         | コンソール参   | 20アルボート状 | <u>8</u>        |      |      |
| <u>/ルポート</u>            | *        | 13.4A    | ターゲットタイプ        | 點視結果 | ログ表示 |
| 法指导                     | com1     |          | cisco(default)  | 未設定  | ログ表示 |
|                         | com2     |          | cisco(default)  | 未設定  | ログ表示 |
| アリーク設定                  | com3     |          | cisco(default)  | 未設定  | 口分表示 |
| <u>能定</u>               | com4     |          | cisco(default)  | 未設定  | ログ表示 |
| 2.設定                    | com5     |          | cisco(default)  | 未設定  | ログ表示 |
| リアルボート設定                | com6     |          | cisco(default)  | 未設定  | ログ表示 |
| 原定                      | com7     |          | cisco(default)  | 未設定  | ログ表示 |
| - ゲット設定                 | com8     |          | cisco(default)  | 未設定  | ログ表示 |
| ForF設定                  | com9     |          | cisco(default)  | 未設定  | ログ表示 |
| <u>パット監視設定</u>          | com10    |          | cisco(default)  | 未設定  | 日グ表示 |
| <u>清鮮取得設定</u><br>ログ取得設定 | com11    |          | cisco(default)  | 未設定  | ログ表示 |
| H 2 AL PRILE            | com12    |          | cisco (default) | 未設定  | ログ表示 |

各シリアルポートの監視対象装置の状態を表示します。

表示される項目は description(シリアルポートに付加されるコメント)、ターゲットタイプ、監視結果(監視設定を行っている場合)です。

「ログ表示」をクリックすることで、各ポートの受信ログのページが表示されます。

### [関連 RMC コマンド]

set description, set target-type, set target-check, set target-ping-check

### <u>シリアルポート状態</u>

| ■情報表示<br><u>システム</u>              | シリアル  | パート作  | 青報       |      |           |             |      |               |               |
|-----------------------------------|-------|-------|----------|------|-----------|-------------|------|---------------|---------------|
| <u>07</u>                         | コンソー  | ル監視   | シリアルボー   | ト状態  |           |             |      |               |               |
| <u>シリアルボート</u><br>転送設定情報<br>時間は48 | *     | LK FA | 载送速度     | パリティ | 701 - WIN | ストップビッ<br>ト | 操作口グ | 送信<br>(bytes) | 受信<br>(bytes) |
| REIR                              | com1  |       | 9600 bps | none | none      | 1           | -    | -             | -             |
| ■キットワーク設定                         | com2  |       | 9600 bps | none | none      | 1           | -    | -             | -             |
| <u>ドアドレス</u><br>Hosts設定           | com3  |       | 9600 bps | none | none      | 1           | -    | -             | -             |
| SNMPLE                            | com4  |       | 9600 bps | none | none      | 1           | -    | -             | -             |
| ■シリアルボート検索                        | com5  |       | 9600 bps | none | none      | 1           | -    | -             | -             |
| 基本設定                              | comő  |       | 9600 bps | none | none      | 1           | -    | -             | -             |
| ■ターゲット診安                          | com7  |       | 9600 bps | none | none      | 1           | -    | -             | -             |
| ターゲット設定                           | 00m8  |       | 9600 bps | none | none      | 1           | -    | -             | -             |
| ターグット監視設定                         | com9  |       | 9600 bps | none | none      | 1           | -    | -             | -             |
| <u>根器情報取得設定</u>                   | com10 |       | 9600 bps | none | none      | 1           | -    | -             | -             |
| 推销自己取得原重                          | com11 |       | 9600 bps | none | none      | 1           | -    | -             | -             |
| ■メール設定<br>基本設定                    | com12 |       | 9600 bps | none | none      | 1           | -    | -             | -             |

各シリアルポートの設定状態を表示します。

表示される項目は description(シリアルポートに付加されるコメント)、転送速度、パリティビット、フロー制御、ストップビット、 送受信バイト数、操作ログ取得の設定状態です。

RMC コマンドの"set connect-port"で、あらかじめシリアルポートへの直接接続を可能にしておくことにより「telnet 接続」のリン クが表示されます。このリンクをクリックすることで、各シリアルポートへの直接接続を行うことが出来ます。

#### [関連 RMC コマンド]

set description, set speed, set parity, set flowcontrol, set stopbits, set connect-log, set connect-port

# <u>転送設定情報</u>

| 転送元ポート   | フィルタ | 転送先ポート |
|----------|------|--------|
| rmc      |      | m10    |
| tanget1  |      | m10    |
| target2  |      | m10    |
| target3  |      | m10    |
| tareet4  |      | m10    |
| target5  |      | m10    |
| target6  |      | m10    |
| tareet7  |      | n10    |
| targetS  |      | m10    |
| tareet9  |      | m10    |
| target10 |      | m10    |
| tanget11 |      | m10    |
| target12 |      | n10    |

RMC コマンドの"set spy"による転送設定の状態を表示します。

[関連 RMC コマンド]

set spy, show spy

# 3. ネットワーク設定

# <u>IP アドレス</u>

| ■情報表示<br>207=4           | IPアドレス設定       |                              |
|--------------------------|----------------|------------------------------|
|                          |                | eth0                         |
| <u>20アルホート</u><br>転送設定情報 | IPアドレスをDHCPで取得 | C @Pアドレスの 設定値がDHCPより 優先されます) |
| 設定情報                     | P7ドレス          |                              |
| ■ネットワーク設定                | ネットマスク         |                              |
| PTFLZ                    | デフォルトゲートウェイ    |                              |
| <u>Hosts 政定</u>          |                |                              |
| SNMP脫定                   |                | eth1                         |
| ■シリアルボート設定               | 197ドレス         |                              |
| 基本設定                     | キットマスク         |                              |
| ■ターゲット設定                 |                |                              |
| <u>ターゲット設定</u>           | -              |                              |
| ターグット監視設定                | ネームサーバアドレス1    |                              |
| 強益情難取得設定<br>操作ログ取得設定     | ネームサーバアドレス2    |                              |
| ■メール設定<br>基本設定           |                | 設定 リセット                      |

各イーサネットポートの DHCP クライアント、IP アドレス、サブネットマスク、デフォルトゲートウェイの設定及びネームサーバアドレ スの設定を行います。(DHCP クライアント設定及びデフォルトゲートウェイ設定は eth0 のみ行えます。) IP アドレスの設定は DHCP クライアントの設定より優先されます。

#### [関連 RMC コマンド]

set dhcp, set address, set name-servers

## <u>Hosts 設定</u>

| 情報表示<br><u>ステム</u>   | ホスト | アドレス設定      |              |             |
|----------------------|-----|-------------|--------------|-------------|
| 2                    | No. | ₽アドレス       | ホスト名         | <i>5</i> 97 |
| 送設定情報                |     |             |              |             |
| 定情報                  | 1   | 192.168.0.2 | host2        | 507         |
| ネットワーク誘定             | 2   | 192.168.0.1 | host1        | 507         |
| <u>パドレス</u><br>sts設定 |     |             | 16-11 114-14 |             |
| MP 設定                |     |             | IRE VEAL     |             |

DNS が利用できない時のための、ホスト名と IP アドレスの変換テーブルを設定します。

### [関連 RMC コマンド]

set hosts, show hosts

### <u>SNMP 設定</u>

| ■優輕表示<br><u>システム</u>                 | Snmp設定         |             |
|--------------------------------------|----------------|-------------|
| ログ                                   | Community名     | public      |
| 転送散定情報                               | Trap送信先        | 192.168.0.1 |
| い<br>開定<br>情報                        | Trap Community | public      |
| ■ネットワーク設定<br><u>Pフドレス</u><br>Hosts設定 |                | 験定 リセット     |

snmp のコミュニティ名、snmp trap の送信先、snmp trap のコミュニティ名の設定をします。

#### [関連 RMC コマンド]

set snmp-community, set snmp-traps,

# 4. シリアルポート設定

### 基本設定

| ■情報表示<br><u>システム</u>    | シリアルボー | 十設定        |     |        |                 |             |
|-------------------------|--------|------------|-----|--------|-----------------|-------------|
| ログ<br>シリアルボート<br>たがわたまた | ボート    | 転送速度       | データ | バリティ   | 7 <b>교는 세</b> 印 | ストップ<br>ビット |
| <u>素加加加強</u><br>設定情報    | com1   | 9600 bps 💌 | 8 💌 | none 💌 | none            | 1 -         |
| ラウットローク時空               | com2   | 9600 bps 💌 | 8 💌 | none 💌 | none            | 1 -         |
| ■ネットワーン設定<br>1Pアドレス     | com3   | 9600 bps 💌 | 8 - | none 💌 | none 💌          | 1 -         |
| Hosts設定                 | com4   | 9600 bps 💌 | 8 💌 | none 💌 | none            | 1 -         |
| <u>SNMP 脫定</u>          | com5   | 9600 bps 💌 | 8 💌 | none 💌 | none 💌          | 1 -         |
| ■シリアルボート設定              | com6   | 9600 bps 💌 | 8 - | none 💌 | none 💌          | 1 -         |
| 基本設定                    | com7   | 9600 bps 💌 | 8 - | none 💌 | none 💌          | 1 -         |
| ■ターダット設定                | com8   | 9600 bps 💌 | 8 - | none 💌 | none 💌          | 1 -         |
| ターゲット設定                 | com9   | 9600 bps 💌 | 8 - | none 💌 | none 💌          | 1 -         |
| 機器情報取得設定                | com10  | 9600 bps 💌 | 8 - | none 💌 | none 💌          | 1 -         |
| 操作口互取得論定                | com11  | 9600 bps 💌 | 8 - | none 💌 | none 💌          | 1 -         |
| ■メール設定                  | com12  | 9600 bps 💌 | 8 - | none 💌 | none 💌          | 1 -         |
| 基本設定                    |        |            |     |        |                 |             |
| メールボート情報                |        |            | 臉定  | リセット   |                 |             |

各シリアルポートの転送速度、1文字のビット数、パリティ、フロー制御、ストップビット長を設定します。

### [関連 RMC コマンド]

set csize, set parity, set speed, set stopbits, set flowcontrol

# 5. ターゲット設定

# <u>ターゲット設定</u>

| 2<br><u>U7ルポート</u>         | ボート   | 說明 | ターゲットタイプ | 使用中 | 監視結<br>果 | ポート状<br>厳 | ログ表 |
|----------------------------|-------|----|----------|-----|----------|-----------|-----|
| <u>達認足情報</u><br>定情報        | com1  |    | cisco 💌  |     | 未調査      | 9600      | ログ表 |
| はホトワーク防定                   | com2  |    | cisco 💌  |     | 未調査      | 9600      | ログ表 |
| <u>7۴レス</u>                | com3  |    | cisco 💌  |     | 未調査      | 9600      | ログ表 |
| <u>ete設定</u>               | com4  |    | cisco 💌  |     | 未調査      | 9600      | ログ表 |
| ANT AS                     | com5  |    | cisco    |     | 未調査      | 9600      | ログ表 |
| シリアルボート読定<br>本設定           | com6  |    | cisco 💌  |     | 未調査      | 9600      | ログ表 |
| ターゲット設定                    | com7  | [  | c isco 💌 |     | 未調査      | 9600      | ログ表 |
| -グット設定                     | comB  |    | cisco 💌  |     | 未調査      | 9600      | ログ表 |
| <u>ーゲット監視設定</u><br>器体和取得設定 | com9  |    | cisco    |     | 未調査      | 9600      | ログ表 |
| <u>計算報収行認定</u><br>作口分取得設定  | com10 |    | cisco    |     | 未調査      | 9600      | ログ表 |
| メール設定                      | com11 |    | cisco 💌  |     | 未調査      | 9600      | ログ表 |
| 本設定                        | com12 |    | cisco 💌  |     | 未調査      | 9600      | ログ表 |

各シリアルポートのコメント及び接続されているターゲットタイプの設定を行います。 「ログ表示」をクリックすることで、各ポートの受信ログのページが表示されます。

#### [関連 RMC コマンド]

set description, set target-type

## <u>ターゲット監視設定</u>

| ■情報表示<br><u>システム</u>          | ターゲット | 監視設定 | 2           |                      |               |               |            |              |
|-------------------------------|-------|------|-------------|----------------------|---------------|---------------|------------|--------------|
| <u>ログ</u><br>シリアルボート          | #-F   | 點視   | 監視間隔<br>〈分〉 | PING <u>N</u> 요<br>해 | PING送信先       | PING間隔<br>(分) | PING回<br>数 | PING成<br>功回鼓 |
| <u>転送設定情報</u><br>設定情報         | com1  | Г    |             | Г                    |               |               |            |              |
| ■ネットワーク陸定                     | com2  | 4    | 10          | Ā                    | 192.168.0.100 | 3             | 3          | 3            |
| PTFUZ                         | com3  |      |             | Г                    | [             |               |            |              |
| <u>Hoste 設定</u>               | com4  |      |             | Г                    | [             |               |            |              |
| SNMP BER                      | com5  | Г    |             | Г                    |               |               |            |              |
| ■シリアルボート統定<br>基本語定            | com6  |      |             | Г                    | [             |               |            |              |
| ■カーゲット設定                      | com7  |      |             | Г                    | [             |               |            |              |
| ターゲット設定                       | com8  |      |             | Г                    | [             |               |            |              |
| ターゲット監視設定                     | com9  | Г    |             | Г                    |               |               |            |              |
| 或益資 <u>難取得</u> 設定<br>操作ログ取得設定 | com10 | Г    |             | Г                    |               |               |            |              |
| ■メール設定                        | com11 |      |             |                      |               |               |            |              |
| 基本設定                          | com12 | Г    |             |                      |               |               |            |              |
| メールボート情報                      |       |      |             |                      |               | ,             |            |              |
| ■転送設定                         |       |      |             | 設定                   | リセット          |               |            |              |

各シリアルポート経由及び PING による監視対象装置の監視設定を行います。

「監視間隔」はシリアルポート経由からの監視を行う間隔を指定します。「PING 送信先」は監視対象装置の IP アドレスを指定します。「PING 間隔」は PING による監視間隔。「PING 回数」は PING を送信する回数を指定します。(デフォルト3)「PING 応答回数」は何回の応答があれば成功とみなすかの回数を指定します。「PING 回数」を超える数字は指定できません。

### [関連 RMC コマンド]

set target-check, set target-ping-check

## 機器情報取得設定

| ■情報表示<br>シ <u>ステム</u>                       | 機器情報取 | (得設定   |                    |                     |
|---------------------------------------------|-------|--------|--------------------|---------------------|
| ログ<br>シリアルボート                               | *     | TX490N | 取得時間(時)<br>(加マ区切り) | 取得時間(分)<br>〈力/マ区切り〉 |
| 設定情報                                        | com1  |        |                    |                     |
| ■ネットワーク設定                                   | com2  | 되      | 0,3,6,9            | 0,30                |
| PTFLZ                                       | com3  | Г      |                    |                     |
| <u>Hosts設定</u>                              | com4  | Г      |                    |                     |
| SNMPIRE                                     | com5  | Г      |                    |                     |
| <ul> <li>シリアルボート設定</li> <li>基本換定</li> </ul> | com6  | Г      |                    |                     |
|                                             | com7  | Г      |                    |                     |
| ターグット論定                                     | com8  | Г      |                    |                     |
| ターゲット監視設定                                   | com9  | Г      |                    |                     |
| <u>機器情報取得該定</u><br>操作ログ取得設定                 | com10 | Г      |                    |                     |
| ■ √= 1.時間                                   | com11 | Г      | -                  |                     |
| 基本設定                                        | com12 | Г      |                    |                     |
| メールボート情報                                    |       | -      |                    | ,                   |
| ■転送設定<br>転送設定                               |       |        | 設定 リセット            |                     |

監視対象装置の情報収集及び収集した情報の送信時刻を設定します。 「取得時間」は情報収集の時間と分をそれぞれカンマ区切りで指定します。 例えば、深夜0時、午前6時、正午、午後6時に収集する場合は、 「取得時間(時)」は"0,6,12,18"、「取得時間(分)」は"0"となります。

### [関連 RMC コマンド]

set network-info-time

# 操作ログ取得設定

| *           | 取得ON |  |
|-------------|------|--|
| com1        |      |  |
| com2        | 9    |  |
| ·設定 com3    | 9    |  |
| com4        |      |  |
| com5        |      |  |
| com6        |      |  |
| ト設定<br>com7 |      |  |
| com8        |      |  |
| com9        |      |  |
| com10       |      |  |
| com11       |      |  |
| com12       | Г    |  |

connect コマンドで接続したポートの操作記録を、ポート"targetN"に出力する設定を行います。 "targetN"へ出力された内容は「転送設定」によって各ポート(メールポートやシリアルポート)へ送信することが出来ま す。

### [関連 RMC コマンド]

set connect-log, set spy

# 6.メール設定

### 基本設定

| ■情報表示<br><u>システム</u>                       | メール基本設定    |                                        |
|--------------------------------------------|------------|----------------------------------------|
| <u>17</u>                                  | メール 送信サービス | <b>N</b>                               |
| <u>ハアルホート</u><br>反送設定情報<br><sup>会実情報</sup> | 受信メール認証    | 認証を行うためにはRMSのPGP公開鍵を登録しておく必要があります<br>□ |
| マットローク設定                                   | メールリレーホスト  | 192.168.0.1                            |
| アドレス                                       | 送信元アドレス    | routrek.co.jp                          |
| osts設定<br>NMP設定<br>ドルフアルボート時定              |            | 設定 リセット                                |

電子メールサービスの基本設定を行います。

「メール送信サービス」は電子メールサービスを開始する設定を行います。

「受信メール認証」は RMS(RouteMagic Server)から受信したメールの認証の設定です。 RMS の PGP 公開鍵を 設定する必要があります。

「メールリレーホスト」はメール送信時のリレー(中継)ホスト名を指定します。

「送信元アドレス」は RMC が送信するメールの "From"アドレスのドメイン部分を指定します。

[関連 RMC コマンド]

set mail-certification, set mail-service, set mail-relayhost, set mail-origin

### <u>メールポート情報</u>

| ■情報表示<br>システム                               | メール   | ポート設定                |           |           |          |             |          |    |
|---------------------------------------------|-------|----------------------|-----------|-----------|----------|-------------|----------|----|
| ログ<br>シリアルボート                               | #-⊦   | 送信アドレス               | エラー通知アドレス | 最大文字<br>鼓 | 最大行<br>数 | 待ち時<br>闇(秒) | 暗号       | n: |
| 設定情報                                        | m10   | rms@[192.168.10.135] |           | 64000     |          | 10          | -        | *  |
| ■ネットローク設定                                   | ml1   |                      | [         | 64000     |          | 10          | F        | -  |
| P7FL2                                       | mt2   |                      |           | 64000     |          | 10          | F        | *  |
| <u>Hosts 設定</u>                             | m13   |                      |           | 64000     |          | 10          | F        | •  |
| SNMPIRIE                                    | m14   |                      |           | 64000     |          | 10          | F        |    |
| <ul> <li>シリアルボート設定</li> <li>基本設定</li> </ul> | m15   |                      |           | 64000     | Ē        | 10          | Ē        | •  |
|                                             | m16   |                      |           | 64000     | Ē        | 10          | i-       | -  |
| ターワット設定<br>ターゲット設定                          | m17   |                      | ,         | 64000     | i–       | 10          | i-       | -  |
| ターゲット監視設定                                   | m18   |                      |           | 64000     | Ē        | 10          |          | -  |
| 機器情報取得設定<br>操作ログ取得設定                        | m19   |                      | r<br>[    | 64000     | <u> </u> | 10          | -        | -  |
|                                             | ml10  |                      | Г<br>Г    | 64000     | F        | 10          | i-       | -  |
| 基本設定                                        | mi11  |                      | Г<br>Г    | 64000     | <u> </u> | 10          | <u> </u> | -  |
| メールボート情報                                    | m11.2 |                      |           | 64000     | -        | 10          | -        | -  |
| ■転送設定                                       | m11.9 |                      | 1         | 64000     |          | 10          | -        | -  |
| 転送設定                                        | mita  |                      |           | Excool    |          | 10          | -        | -  |
| ■システム管理                                     | milia |                      | 1         | 64000     |          |             | Ŀ        | -  |
| 時間設定<br>RMCの E PA                           | m115  |                      | 1         | 164000    |          | 10          | 1-       | -  |
| 100020個語题<br>設定の保存<br>全計定の初期化               |       |                      | 設定 リセット   |           |          |             |          |    |

メールポートの各種設定を行います。

「送信アドレス」はメールの宛先アドレスを指定します。

「エラー通知アドレス」はエラーメールの宛先アドレスを指定します。

「最大文字数」は1メールあたりの最大文字数を指定します。

「最大行数」は1メールあたりの最大行数を指定します。

「待ち時間」は監視対象装置からの文字出力が止まった時、そこまでに受信した文字列をメール送信するまでの待ち 時間を指定します。

メールの送信は、「最大文字数」、「最大行数」、「待ち時間」のいずれか 1 つの条件が満たされた時点で送信されます。

「暗号化」は送信メールの暗号化を行うかどうかの設定をします。メールを暗号化するには、set public-key でメールア ドレスを ID とする PGP 公開鍵をあらかじめ設定しておく必要があります。"RES"を指定した場合は、ルートレック独自 の暗号化方式(RES:Routrek Encryption Scheme)を使用し、RMS(RouteMagic Server)との送受信メールを暗 号化します。ルートレック独自暗号方式は、メールポート ml0 のみで使用可能で、RMS のメールアドレスがセットされて いる事と、RMS からのメールの受信が POP を使用せずに直接行える環境である必要があります。

#### [関連 RMC コマンド]

set mailto, set errors-to, set max-nmr-of-lines, set max-nmr-of-chars, set inactivity-timer, set mail-encryption

# 7. 転送設定

## <u>転送設定</u>

| ■情報表示<br>システム                   | 転送設定            |                |                 |              |
|---------------------------------|-----------------|----------------|-----------------|--------------|
| ロ <u>ジ</u><br>シリアルボート<br>転送設定情報 | 転送元ポート<br>rmc 国 | フィルタ<br>none 💌 | 転送先ボート<br>m10 💌 | i島ta<br>i島ta |
| 設定情報<br>■ネットワーク指定               | 転送元ポート          | フィルタ           | 転送先ボート          | 削除           |
| PTELZ                           | rmc             |                | m10             | 附的机          |
| Hosts設定                         | tanget1         |                | m10             | <b>MIRE</b>  |
| SNMP設定                          | target2         |                | m10             | <u>10108</u> |
| ■シリアルボート設定                      | target3         |                | m10             | <u>89168</u> |
| 基本設定                            | target4         |                | m ID            | 1016a        |
| ■ターゲット設定                        | target5         |                | m10             | 制印度          |
| <u>ターゲット設定</u>                  | target6         |                | m10             | <u>19108</u> |
| <u>ターゲット監視設定</u><br>創業体弱取得設定    | target7         |                | m10             | 2016a        |
| <u>機關資源政府設定</u><br>操作ログ取得設定     | targetB         |                | mID             | 101E8        |
|                                 | target9         |                | m10             | NUER.        |
| ■>=ル設定<br>基本設定                  | tanget10        |                | m10             | <b>MIRE</b>  |
| メールボート情報                        | target11        |                | m10             | <b>BUD</b> A |
| ■報送設定                           | target12        |                | m10             | 8158         |

ポートからポートへの単方向の接続の設定を行います。

たとえば、"com1"から"ml1"の設定を行うと、com1 への入力が ml1(メールポート 1)へ送信されます。 また、フィルタを指定した場合、com ポートの入力をフィルタを通過した文字列が送信先ポートへ送られます。ここで指 定されるフィルターは各シリアルポートのターゲットタイプに従ったフィルターが設定されます。

[関連 RMC コマンド]

set spy, show spy, set target-type, set target-filter, show target-filter

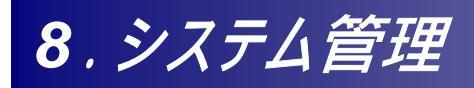

### <u>時間設定</u>

| ■情報表示<br>システム                       | 時刻設定   |                                |
|-------------------------------------|--------|--------------------------------|
| ログ<br>シリアルボート<br>転送設定情報             | NTPサーバ | (NTPサーバ指定時は下記の時刻設定は行えません)      |
| 酸定情報<br>■ネットワーク設定                   | 時刻     | 2006 / 05 • / 31 • 18 • : 32 • |
| I <u>Pアドレス</u><br>Hosts設定<br>SNMP設定 |        | 設定 リセット                        |

NTP サーバの設定または時刻の設定を行います。

NTPサーバを指定した場合、サーバの設定と同時にNTPサーバへの時刻の問い合わせを行い、以降1日に1回の時刻修正を行います。

NTP サーバを指定していない(空欄)場合は、「時刻」で指定した日時に設定されます。

[関連 RMC コマンド]

set ntp-server, set date

### <u>RMCの再起動</u>

| ■ 情報表示<br>システム | RMCの再起動 |
|----------------|---------|
| ログ<br>シリアルボート  | 再起動     |

RMC の再起動を行います。

保存していない設定は破棄されますのでご注意ください。

[関連 RMC コマンド]

reload

### <u>設定の保存</u>

| ■信報表示<br><u>システム</u>           | 設定保存 |
|--------------------------------|------|
| <u>ログ</u><br>シリアルボート<br>転送設定情報 | 保存実行 |

RMC の現在の設定情報を保存します。 設定情報を保存する事で再起動後も保存した設定状態で起動します。

[関連 RMC コマンド] write memory

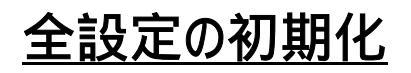

|                         | _      | ,     |  |
|-------------------------|--------|-------|--|
| ■ 情報表示<br><u>システム</u>   | 全設定初期化 |       |  |
| ログ<br>シリアルポート<br>転送設定機能 |        | 初期化実行 |  |

保存されている設定情報を削除します。

再起動後、RMC は工場出荷時の設定に戻ります。なお、本機能を実行すると、シリアルポートのログ内容、および RMC 内に保存されている装置の設定情報も同時に消去されます。

[関連 RMC コマンド] write erase

### <u> ソフトウェアの更新</u>

| ■ 懐報表示<br><u>システム</u><br>ログ            | ソフトウェアの更新 |         |       |  |  |  |
|----------------------------------------|-----------|---------|-------|--|--|--|
| <u></u>                                | Shttp     | http:// | プロクショ |  |  |  |
| 設定情報                                   | 🔍 titp    | ホスト名    | ファイル名 |  |  |  |
| ■ネットワーク設定<br>IP <u>アドレス</u><br>Hosts設定 | 実行 リセット   |         |       |  |  |  |

ソフトウェアのアップグレードファイルを受信し、アップグレードを行います。 左のラジオボタンでアップグレードファイルの受信方法を選択し、サーバ名、ファイル名を指定します。 「実行」ボタンを押すとファイルの受信が始まりエラーが無ければアップグレードを行います。 アップグレードが終了すると自動的に再起動を行いますので、保存されていない設定は破棄されます。 なお、本機能を実行すると、シリアルポートのログ内容および RMC 内に保存されている装置の設定情報は消去されま す。

[関連 RMC コマンド] upgrade

### <u>telnet 接続</u>

RMC への telnet による接続を行います。

「telnet 接続」のリンクをクリックすると、WEB ブラウザに関連付けられた telnet クライアントソフトが起動し RMC へのログインが行えます。 9. その他

# <u>RMC コマンド実行</u>

| ■ 皆報表示<br><u>システム</u>        | コマンド実行                                             |  |  |  |
|------------------------------|----------------------------------------------------|--|--|--|
| ログ<br>シリアルボート                | コマンドを記述してくだあい                                      |  |  |  |
| <u>転送助定情報</u><br>政定情報        | set inactivity-timer 100<br>set maximum-of-lines 0 |  |  |  |
| ■ネットワーク設定<br>第フドレス           | set mailta aaa@routrek.co.jp                       |  |  |  |
| Hosto設定<br>SNMP設定            |                                                    |  |  |  |
| ■5-0アルポート語定<br>基本設定          |                                                    |  |  |  |
| ■ターゲット設定<br>ターゲット設定          |                                                    |  |  |  |
| <u>ターゲット監視設定</u><br>振器情報取得設定 |                                                    |  |  |  |
| 操作ログ取得設定                     | ×                                                  |  |  |  |
| ■メール 設定<br>基本設定              | 実行 リセット                                            |  |  |  |

任意の RMC コマンドを実行します。

テキストエリアに実行したいコマンドを記述し、「実行」ボタンを押すことで実行を開始します。実行完了後、 実行結果が表示されます。

## <u>Ping 送信</u>

| ■情報表示<br><u>システム</u> | Ping送信 |             |  |  |  |
|----------------------|--------|-------------|--|--|--|
| ログ<br>シリアルボート        | Phe送信先 | 192.168.0.1 |  |  |  |
| 転送助定債報<br>助定債報       | Ping興行 |             |  |  |  |
| ■ネットワーク設定            |        |             |  |  |  |

指定したホストへの接続のテストを行います。

PINGを送信するあて先アドレスを指定し、「PING 実行」ボタンを押すと PING の送信を行い実行結果が表示されます。

[関連 RMC コマンド] ping

製品に関するサポートのご案内

製品に関するお問い合わせやテクニカルサポートについては、下記の弊社サポ ートページをご覧ください。

http://www.routrek.co.jp/support/

また、製品に関する最新情報やマニュアルも上記ページからダウンロードする ことができますのでご参照ください。

Copyright©2006 株式会社 ルートレック・ネットワークス All rights reserved. このマニュアルの著作権は、株式会社 ルートレック・ネットワークスが所有しています。

このマニュアルの一部または全部を無断で使用、あるいは複製することはできません。 このマニュアルの内容は、予告なく変更されることがあります。 商標について

ルートレック・ネットワークスのロゴおよび RouteMagic は、株式会社 ルートレック・ネットワークス Ø 登録商標です。 本書に記載されている製品名等の固有名詞は、各社の商標または登録商標です。

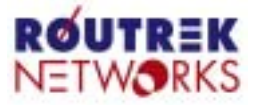

株式会社ルートレック・ネットワークス 〒213-0002 神奈川県川崎市高津区二子5-1-1 高津パークプラザ Tel. 044-829-4361 Fax. 044-829-4362